#### 232 Rebuttal Process: Contact Steel232@bis.doc.gov and Aluminum232@bis.doc.gov 202-482-5642 202-482-4757

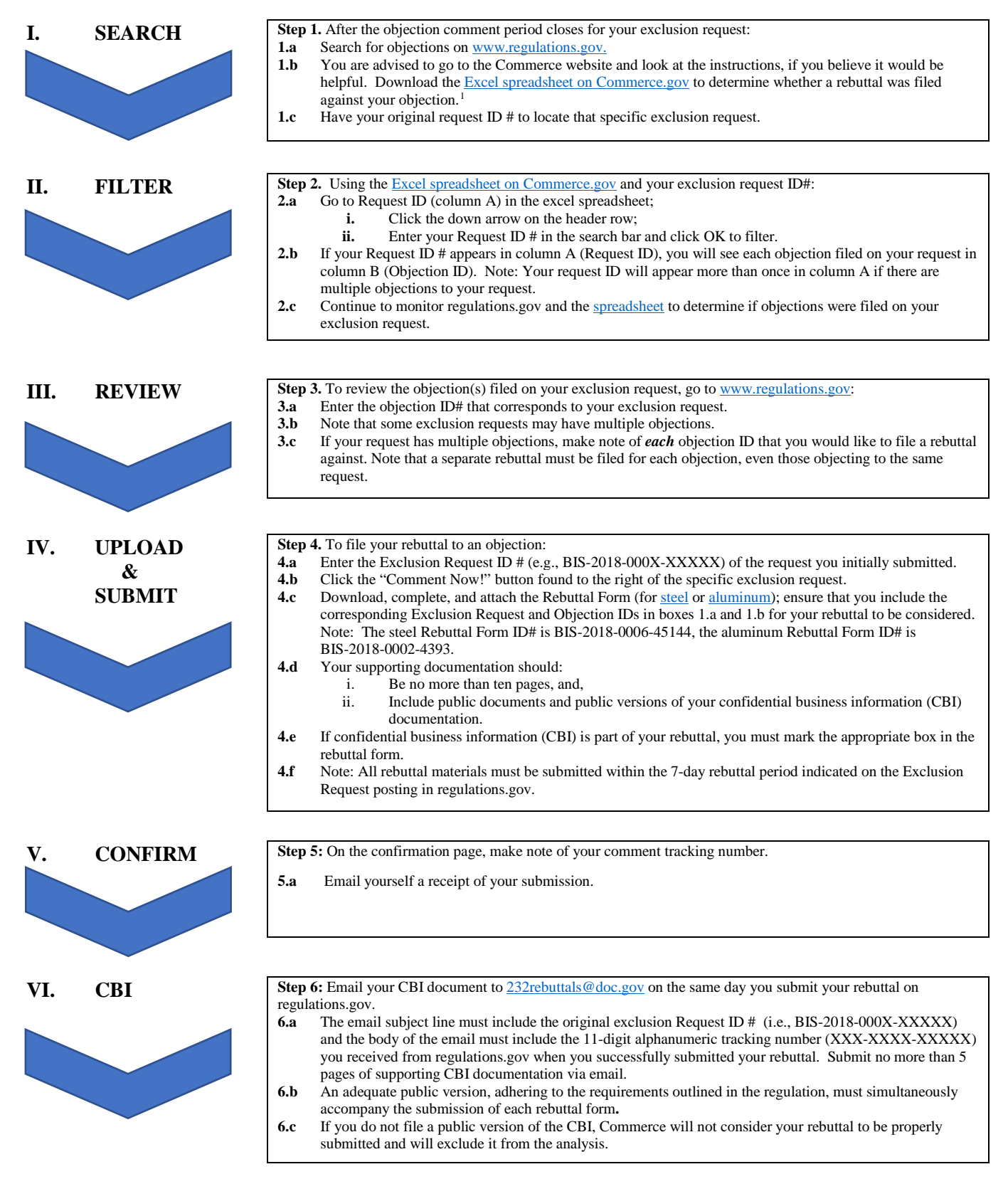

<sup>1</sup> Step 1.b. As a courtesy, the Commerce Department maintains an Excel spreadsheet available on www.commerce.gov that identifies all rebuttals filed against your objections. Please note, however, that these instructions are not meant to be considered binding, and are only suggested guidance. While this spreadsheet is updated daily, parties should rely on the documents from www.regulatons.gov to identify the universe of exclusion requests, objections, and comments.

#### **STEP I. SEARCH**

Step 1a. Search for objections on <u>www.regulations.gov</u>

| Your Voice in Federal Decision-Making                                                                                                    | Q Sea                                                                                                    | rch 📀 Browse 🎈 Learn        |
|----------------------------------------------------------------------------------------------------|----------------------------------------------------------------------------------------------------|-----------------------------|
| Make a difference. Submit your                                                                                                    | comments and let                                                                                                    | your voice be heard.        |
|                                                                                                    |                                                                                                    |                             |
| SEARCH for: Rules, Comments,                                                                                                    | , Adjudications or Supporting                                                                                          | Documents:                  |
|                                                                                                    |                                                                                                    | Search                      |
|                                                                                                    | - M                                                                                                    | » Advanced Search           |
|                                                                                                    |                                                                                                    |                             |
| 📶 What's Trending 🛛                                                                                                    | Comments Due Soon                                                                                                    |                             |
| Oil and Cas and Sulfur Operations in Outer Castingstel Shalf                                                                                                    | Today (11)<br>Next 3 Days (13)                                                                                         | Unable to submit a comment? |
| Oil and Gas and Sullur Operations in Outer Conditional Shell.                                                                                                    |                                                                                                    | EAA Contion 222             |
| Blowout Preventer Systems and Well Control Revisions<br>Closing on Aug 06, 2016                                                                                                    | Next 3 Days (13)<br>Next 7 Days (116)                                                                                  | PAA Section 555             |
| Blowout Preventer Systems and Well Control Revisions<br>Closing on Aug 06, 2018<br>Renewable Fuel Standard Program: Standards for 2019 and                                                                 | Next 3 Days (13)<br>Next 7 Days (116)<br>Next 15 Days (266)<br>Next 30 Days (626)                                      | PAA Section 333             |
| Closing on Aug 05, 2018     Control Revisions     Closing on Aug 06, 2018     Renewable Fuel Standard Program: Standards for 2019 and     Biomass-Based Diesel Volume for 2020     Closing on Aug 17, 2018 | Next 7 Days (116)<br>Next 15 Days (266)<br>Next 30 Days (626)<br>Next 90 Days (951)                                    | PAR decidin 333             |
| Compliance with Statutory Program Integrity Requirements                                                                                                    | Next 7 Days (15)<br>Next 7 Days (16)<br>Next 15 Days (266)<br>Next 30 Days (626)<br>Next 90 Days (951)<br>Newly Posted | Section 333                 |

**Step 1b.** Download the Excel spreadsheet on <u>https://www.commerce.gov/232</u>

|    | COMMERCE.GOV                                                                                                    | 🏦 🖿 💡                                                                | .1 🖸 🗳 🗏                                                      |
|----|----------------------------------------------------------------------------------------------------|----------------------------------------------------------------------|---------------------------------------------------------------|
| ×. | Home<br>Section 232 Investigations                                                                                      |                                                                      |                                                               |
| Ť. | Trade and Investment Section 232 Investigations                                                                         | Section 232 Aluminum                                                 | Steel<br>Product Exclusion Requests                           |
| -  | The Aluminum Rebuttal and Surrebuttal Finder and the Stee<br>Objection, Rebuttal, and Surrebuttal Identification Number | Rebuttal and Surrebuttal Finder,<br>associated with each Exclusion R | uploaded daily as an Excel workbook, catalog each<br>lequest. |
|    | The BIS 232 Guide for Rebuttals and the BIS 232 Guide for Sui<br>Steel Rebuttal and Surrebuttal Finder.                 | rebuttals, uploaded as a PDF file,                                   | provides a guide for the use of the Aluminum and              |
| -  | To download each file, please click on the link below.                                                                  |                                                                      |                                                               |

**Step 1c.** Have your original Request ID # to locate a specific exclusion request. For example: BIS-2018-000X-XXXXX

### **STEP II. FILTER**

Open the Excel spreadsheet you downloaded on <u>www.commerce.gov/232</u> and search using your Exclusion Request ID #.

Step 2a. Go to Request ID (column A) in the Excel spreadsheet.

| File | Home   | Insert | Page Layout | Formulas      | Data | Review   | View Q1        | ell me what you want             | to do         |               |  |
|------|--------|--------|-------------|---------------|------|----------|----------------|----------------------------------|---------------|---------------|--|
| 1    |        | ×      | ja B        | lequest ID    |      |          |                |                                  |               |               |  |
| 1    | A      |        | В           | (             | :    |          | D              | E                                | F             |               |  |
| Requ | est ID | -      |             | - Rebuttal ID | )    | - Commen | nt period for: | <ul> <li>Comment Star</li> </ul> | Comment Close | Regs.gov link |  |
|      |        |        |             |               |      |          |                |                                  |               |               |  |
|      |        |        |             |               |      |          |                |                                  |               |               |  |
|      |        |        |             |               |      |          |                |                                  |               |               |  |
|      |        |        |             |               |      |          |                |                                  |               |               |  |
|      |        |        |             |               |      |          |                |                                  |               |               |  |
|      |        |        |             |               |      |          |                |                                  |               |               |  |
|      |        |        |             |               |      |          |                |                                  |               |               |  |
|      |        |        |             |               |      |          |                |                                  |               |               |  |
|      |        |        |             |               |      |          |                |                                  |               |               |  |
|      |        |        |             |               |      |          |                |                                  |               |               |  |
|      |        |        |             |               |      |          |                |                                  |               |               |  |
|      |        |        |             |               |      |          |                |                                  |               |               |  |
|      |        |        |             |               |      |          |                |                                  |               |               |  |
|      |        |        |             |               |      |          |                |                                  |               |               |  |
|      |        |        |             |               |      |          |                |                                  |               |               |  |

**Step 2b.** Click the down arrow on the header row.

| File     | Home         | Insert | Page Layout | Formulas      | Data | Review  | View         | 🛛 Tell n | ne what you want to | do              |               |
|----------|--------------|--------|-------------|---------------|------|---------|--------------|----------|---------------------|-----------------|---------------|
| A1       |              | X      | / fr Rec    | uest ID       |      |         |              |          |                     |                 |               |
| 4        | A            |        | В           |               | C    |         | D            |          | E                   | F               |               |
| 1 Reque  | est ID       | •      |             | - Rebuttal II | )    | - Comme | nt period fo | r: ×     | Comment Star -      | Comment Close - | Regs.gov link |
| Sort A   | to Z         |        |             |               |      |         |              |          |                     |                 |               |
| Sort Z t | to A         |        |             |               |      |         |              |          |                     |                 |               |
| Sort by  | Color        |        |             |               |      |         |              |          |                     |                 |               |
| Gear F   | iter From 'T |        |             |               |      |         |              |          |                     |                 |               |
| Filter b | y Color      |        |             |               |      |         |              |          |                     |                 |               |
| Text El  | ters         |        | +           |               |      |         |              |          |                     |                 |               |
| Search   |              |        | P           |               |      |         |              |          |                     |                 |               |
|          |              |        | ~ 1         |               |      |         |              |          |                     |                 |               |
|          |              |        | 5           |               |      |         |              |          |                     |                 |               |
|          |              |        | v .         |               |      |         |              |          |                     |                 |               |
|          |              | OK     | Cancel      |               |      |         |              |          |                     |                 |               |

|         | A           | В            | C                               | D                     | E                                | F              | G                                                                       |
|---------|-------------|--------------|---------------------------------|-----------------------|----------------------------------|----------------|-------------------------------------------------------------------------|
| Request | ID .        | Objection ID | <ul> <li>Rebuttal ID</li> </ul> | * Comment period for: | <ul> <li>Comment Star</li> </ul> | Comment Clos * | Regs.gov link                                                           |
| 21 Sort | A to Z      |              | BIS-2018-000                    | Surrebuttal           | 8/24/2018                        | 8/31/2018      | https://www.regulations.gov/searchResults?rpp=25&po=0&s=BIS-2018-0002-3 |
| El Sort | Z to A      |              | BIS-2018-000                    | Surrebuttal           | 8/24/2018                        | 8/31/2018      | https://www.regulations.gov/searchResults?rpp=25&po=0&s=BI5-2018-0002-3 |
| Sort    | by Color    |              | BIS-2018-000                    | Surrebuttal           | 8/24/2018                        | 8/31/2018      |                                                                         |
| 1.000   | the term to |              | BIS-2018-000                    | Surrebuttal           | 8/24/2018                        | 8/31/2018      |                                                                         |
| × 7.6%  | Pines Hom 1 | Column H)    | BIS-2018-000                    | Surrebuttal           | 8/26/2018                        | 9/2/2018       |                                                                         |
|         |             |              | BIS-2018-000                    | Surrebuttal           | 8/26/2018                        | 9/2/2018       |                                                                         |
| Text    | Eilters     |              | <ul> <li>No Rebuttal</li> </ul> | Rebuttal              | 8/27/2018                        | 9/3/2018       |                                                                         |
|         | -           |              | o No Rebuttal                   | Rebuttal              | 8/27/2018                        | 9/3/2018       |                                                                         |
|         |             |              | No Rebuttal                     | Rebuttal              | 8/27/2018                        | 9/3/2018       |                                                                         |
|         |             |              | BIS-2018-000                    | Surrebuttal           | 8/25/2018                        | 9/1/2018       |                                                                         |
|         |             |              | BIS-2018-000                    | Surrebuttal           | 8/25/2018                        | 9/1/2018       |                                                                         |
|         |             |              | BIS-2018-000                    | Surrebuttal           | 8/25/2018                        | 9/1/2018       |                                                                         |
|         |             | OK Cancel    | No Rebuttal                     | Surrebuttal           | 8/25/2018                        | 9/1/2018       |                                                                         |
|         |             |              | No Rebuttal                     | Surrebuttal           | 8/25/2018                        | 9/1/2018       |                                                                         |

**Step 2c.** Enter your Request ID # and click OK to filter.

**Step 2d.** If there are no objections filed against your exclusion request (e.g., BIS-2018-000X-XXXXX), the field below the text filter will indicate "No Matches".

| ₹Ļ             | Sort A to Z                            |        |
|----------------|----------------------------------------|--------|
| Z↓             | Sort Z to A                            |        |
|                | Sor <u>t</u> by Color                  | •      |
| T <sub>×</sub> | <u>C</u> lear Filter From "Request ID" |        |
|                | Filter by Color                        | >      |
|                | Text <u>Filters</u>                    | •      |
|                | BIS-2018-000x-xxxxx                    | ×      |
|                | No matches                             |        |
|                | ОК                                     | Cancel |

**Step 2e.** If your Request ID # appears in column A (Request ID), you will see each objection filed against your request in column B (Objection ID).

Note:

• Your Request ID # will appear more than once in column A if there are multiple objections to your request.

| 33 | 7 • i X            | √ fr               |             |                |           |                |                 |               |   |
|----|--------------------|--------------------|-------------|----------------|-----------|----------------|-----------------|---------------|---|
| 1  | A                  | В                  | C           | D              |           | E              | F               |               | G |
| I  | Request ID 🛒       | Objection ID       | Rebuttal ID | · Comment peri | od for: 🔹 | Comment Star * | Comment Close * | Regs.gov link |   |
| 9  | BIS-2018-0002-7961 | BIS-2018-0002-7962 | No Rebuttal | Rebuttal       |           | 8/28/2018      | 9/4/2018        |               |   |
| 0  | BIS-2018-0002-7961 | BIS-2018-0002-7963 | No Rebuttal | Rebuttal       |           | 8/28/2018      | 9/4/2018        |               |   |
| 1  | BIS-2018-0002-7961 | BIS-2018-0002-7964 | No Rebuttal | Rebuttal       |           | 8/28/2018      | 9/4/2018        |               |   |

**Step 2f.** Continue to monitor <u>www.regulations.gov</u> and download the latest spreadsheet available on <u>www.commerce.gov/232</u> to determine if objections were filed against your exclusion request.

#### **STEP III. REVIEW**

To review objections filed on your exclusion request, go to www.regulations.gov

| Your Voice in Federal Decision-Making                                                                                                    | Q Sea                                                                                                   | rch 🧿 Browse 🎈 Learn        |
|----------------------------------------------------------------------------------------------------|----------------------------------------------------------------------------------------------------|-----------------------------|
| Make a difference. Submit your                                                                                                    | comments and let                                                                                        | your voice be heard.        |
| SEARCH for: Rules, Comments                                                                                                    | , Adjudications or Supporting                                                                           | Documents:                  |
|                                                                                                    | -24-                                                                                                    | * Advanced Search           |
| 📶 What's Trending 😗                                                                                                    | Comments Due Soon                                                                                       | Unable to submit a comment? |
|                                                                                                    | Today (11)                                                                                              |                             |
| Oil and Gas and Sulfur Operations in Outer Continental Shelt:<br>Blowout Preventer Systems and Well Control Revisions<br>Closing on Aug 06, 2018                                                                                                    | Next 3 Days (13)<br>Next 7 Days (116)<br>Next 15 Days (266)                                             | FAA Section 333             |
| Oil and Gas and Sulfur Operations in Outer Continental Shell:<br>Blowout Preventer Systems and Well Control Revisions<br>Closing on Aug 06, 2018<br>Renewable Fuel Standard Program: Standards for 2019 and<br>Blomass-Based Diesel Volume for 2020<br>Closing on Aug 17, 2018 | Next 3 Days (13)<br>Next 7 Days (116)<br>Next 15 Days (266)<br>Next 30 Days (626)<br>Next 90 Days (951) | FAA Section 333             |

**Step 3a.** Enter the objection ID # that corresponds to your exclusion request.

| Your Voice in Federal Decision-Making        | Q                                                                  | Search               | Browse                 | 🂡 Learn |
|----------------------------------------------|--------------------------------------------------------------------|----------------------|------------------------|---------|
| Make a difference. Submit your               | comments and let your vo                                           | ice be h             | eard.                  |         |
|                                              |                                                                    |                      |                        |         |
| SEARCH for: Rules, Comm                      | nents, Adjudications or Supporting Docu                            | ments:               | _                      |         |
| SEARCH for: Rules, Comm<br>BIS-2018-0006-XXX | nents, Adjudications or Supporting Docu<br>XX                      | ments:               | earch                  |         |
| SEARCH for: Rules, Comm<br>BIS-2018-0006-XXX | nents, Adjudications or Supporting Docu                            | ments:<br>Se<br>» Ad | earch<br>vanced Search |         |
| SEARCH for: Rules, Comm<br>BIS-2018-0006-XXX | nents, Adjudications or Supporting Docu<br>XX<br>Comments Due Soon | ments:<br>Se<br>» Ad | earch<br>vanced Search |         |

**Step 3b.** Note that some exclusion requests may have multiple objections.

**Step 3c.** If your request has multiple objections, make note of *each* objection ID that you would like to file a rebuttal against. Note that a separate rebuttal must be filed for each objection, even those objecting to the same request.

### **STEP IV: UPLOAD & SUBMIT**

**Step 4a.** Enter the Exclusion Request ID# (i.e., BIS-2018-000X-XXXX) of the request you initially submitted.

| regulations.gov<br>Your Voice in Federal Decision-Making   |                                                     | Home H     | leip •                 | Resources<br>rowse | Contact Us     Learn |
|------------------------------------------------------------|-----------------------------------------------------|------------|------------------------|--------------------|----------------------|
| Make a difference. Submit your of SEARCH for: Rules, Comme | comments and let your                               | voice be ] | heard.                 |                    |                      |
| BIS-2018-0006-XXX                                          | x                                                   | S<br>» A   | earch<br>dvanced Searc | sh                 |                      |
| What's Trending ()<br>2020 Census Federal Register Notice  | Comments Due Soon<br>Today (10)<br>Next 3 Days (35) |            | Unable to s            | submit a cor       | nment?               |

Step 4b. Click the "Comment Now!" button found to the right of the specific exclusion request.

| Ver Veler in Frederic Decision Making                                                                                                    |                                                                                                    | Advanced Sec                                                                                                    |
|----------------------------------------------------------------------------------------------------|----------------------------------------------------------------------------------------------------|----------------------------------------------------------------------------------------------------|
| Requirements for Submissions Requesting Exclusions from the Remedies Instituted in Presidential Proclamations Adjusting Imports of Steel into<br>United States; and the filing of Objections to Submitted Exclusion Requests for Steel and Aluminum                                                                                                    | the United States and Adjusting I                                                                                                    | mports of Aluminum into the                                                                                                    |
| start Folder Summary 🛞 View all documents and comments in this Docket                                                                                                    |                                                                                                    |                                                                                                    |
| Agency: BiS-2015-0006 Agency: Bureau of Industry and Security (BIS) Parent Agency: Department of Commerce (DOC)                                                                                                    |                                                                                                    | Tale a Tour                                                                                                    |
| mmary:<br>EEE, Exclusion reguests and objections to submitted exclusion requests for STEEE, must be submitted to regulations gov docket number Bit-2015/0006. This regulations gov docket number Bit-<br>provers: (1) Submitting comments on the interim final sale; (2) Submitting exclusion requests for sole). The test supplements set to the provers for sole and the interim final sale; (2) Submitting exclusion requests for sole). The test supplements is etclasmit the process for how praters in the United States may submit requests for exclusions the interim final sale; (2) Submitting objections to submitted exclusions the subplements. The test supplements set to the process for how particles in the United States may submit requests to exclusions the submitted exclusions the submitted exclusion the submitted exclusion the | 2018-0004 is being used for three<br>an rule. This interim final rule amends<br>an actions taken by the President<br>led States may submit objectio | Construction Sign up for Email Aliens                                                                                                    |
| where of an analysis howard. The combination are been areas to areas and be presented Developments (2011) and (2014) of starts 1, 2018). "Developments is advantation of the article of an article of a set of the output of the article of a set of the output of the article of the output of the article of the output of the output of the                                                                                                    | entitieut en Drovitiemptione 10705.21                                                                                                    | Comments Received*                                                                                                    |
| R: 9094-9000                                                                                                    |                                                                                                    |                                                                                                    |
| HERE BOOKELASIES                                                                                                    |                                                                                                    | Winnet, Dare Edmat                                                                                                    |
| Primary Documents View AI (67)                                                                                                    |                                                                                                    | This count refers to the total<br>comment/bubmeasers received on<br>this docket, at of 1159 PM<br>yesterday. Note: Approves review<br>of automatics. Towards toring          |
| Requirements for Submissions Requesting Exclusions From the Remedies Instituted in Presidential .           Rev         Peeter: 0.1102/118         40: 80:3016-0006-0001                                                                                                    | Comment Now<br>OverNey 15, 2018 11:58/PM ET                                                                                                    | agencies may choose to reduct, or<br>withhold, certain subintissions (or<br>portions therein) such as those<br>containing private or proprietary<br>information, becampaida. |
| Stanless Products - HTS 7304413015 /                                                                                                    | Comment Nexed                                                                                                    | language, or digitizationear<br>digitizate examples of a nase-mail<br>rearrouge. The nan result in<br>discretances between this count                                        |
| Other Poster Guillons Ko                                                                                                    | Due May 12, 2018 11 5976/27                                                                                                    | and those displayed when<br>conducting searches on the Public                                                                                                    |
| Stanless Products - HTS 7304413015 /                                                                                                    | Comment Nexal                                                                                                    | specific information about an<br>agency's public submission poky.                                                                                                    |
| Other Possec 04/3/07/8 KR                                                                                                    | Due Way 13, 2018 11:50 PM-07                                                                                                    | refer to its website or the Federal<br>Register document.                                                                                                    |
| Stanless Products - HTS 7304413015 //                                                                                                    | Comment Now!                                                                                                    |                                                                                                    |
| Other Poster: 64/15/018 KD                                                                                                    | Due May 13, 2010 11:00/14:07                                                                                                    |                                                                                                    |
| Stanless Products - HTS 7304413015 d                                                                                                    | Domment Now!                                                                                                    |                                                                                                    |
| Other Posted 64/13/2018 KD:                                                                                                    | Due: May 13, 2018 11 SI/Por ET                                                                                                    |                                                                                                    |
|                                                                                                    |                                                                                                    |                                                                                                    |

**Step 4c.** Download, complete, and attach the Rebuttal Form (for <u>steel</u> or <u>aluminum</u>); ensure that you include the corresponding Exclusion Request and Objection IDs in boxes 1.a and 1.b for your rebuttal to be considered.

**Step 4d.** Your supporting documentation should be no more than ten pages and should include public documents and the public version of your confidential business information (CBI) documentation.

NOTE:

• If CBI is part of your rebuttal, you must mark the appropriate box in the rebuttal form.

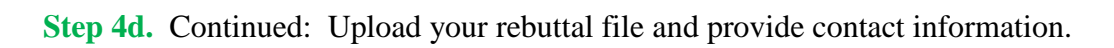

| Comment (Required)                                                                                                    |                                                                                                    |
|----------------------------------------------------------------------------------------------------|----------------------------------------------------------------------------------------------------|
|                                                                                                    | ^                                                                                                    |
|                                                                                                    |                                                                                                    |
|                                                                                                    |                                                                                                    |
|                                                                                                    |                                                                                                    |
|                                                                                                    |                                                                                                    |
|                                                                                                    | ~                                                                                                    |
| Upload file(s) (Cotonal) 🖏                                                                                                    | kato cratacero tettatang                                                                                                    |
| Choose files                                                                                                    | as nere                                                                                                    |
| First Name 🛇 Last Name 🛇                                                                                                    |                                                                                                    |
|                                                                                                    |                                                                                                    |
| I want to provide my contact information                                                                                                    | -                                                                                                    |
| i am submitting on behalf of a third party                                                                                                    |                                                                                                    |
|                                                                                                    |                                                                                                    |
|                                                                                                    | Continue                                                                                                    |
| Please see the Privacy Notice and User Notice regarding comment submit                                                                                     | iseion                                                                                                    |
| Any information (e.g., personal or contact) you provide on this comment for<br>Internet and in a paper docket and will be provided to the Department or Ap | m or in an attachment may be publicly disclosed and searchable on the<br>gency issuing the notice. To view any additional information for submitting |

Step 4d. Continued: Review Information.

| The Bureau of Industry and Security (BIS) Other: Stainless products - HTS 7304413015<br>For related information, Open Docket Folder 😧   Your Information Your Information Your Information Your Open Docket Folder 😧 Your Information Your Open Docket Folder 😧 Your Information Your Open Docket Folder 😧 For related information Your Information Your Open Docket Folder 😧 For related information Your Information Your Open Docket Folder 😧 For related information Your Information Your Open Docket Folder 😧 For related information Your Information Your Open Docket Folder 😧 Your Information Please see the attached                                                                                                    |               |
|----------------------------------------------------------------------------------------------------|---------------|
| Your Information       Your Information       Your Preview       O       Your Preview       O       Your Preview       Your Preview       Your |               |
| Information entered will be viewable on Regulations gov     View Commenter's Ch     Comment (Required)     Please see the attached                                                                                                    | Your Receipt  |
| Comment (Required) 🖏 Please see the attached                                                                                                    | Checkist (PDF |
| Please see the attached                                                                                                    |               |
|                                                                                                    | Â             |
| 4952 characters remain<br>Upload file(s) (Opteral) I Drop files here                                                                                                    | y<br>sining   |
|                                                                                                    |               |
| xiex of 260 Delate                                                                                                    |               |
| First Name ③ Last Name ⑤<br>Jane Smith                                                                                                    |               |
| Instrume     Instrume     Instrume       Jane     Smith       I want to provide my contact information       Mailing Address                                                                                                    |               |
| Instrume     Last Name       Jane     Smith       I want to provide my contact information       Mailing Address       123 Steel Way                                                                                                    | ]             |
| Image: State or Province     ZIP/Postal Code                                                                                                    |               |
| .xlex et .345       Deletes         First Name       Itast Name         Jane       Smith         I want to provide my contact information         Mailing Address       Mailing Address 2         [123 Steel Way       Image: City         City       State or Province       ZIP/Postal Code         Washington       District of Columbia       -                                                                                                    | 1             |
| .xisx ct.269       Delate         First Name       Last Name         Jane       Smith         I want to provide my contact information         Mailing Address       Mailing Address 2         123 Steel Way       City         City       State or Province         Washington       District of Columbia         Country       Interesting                                                                                                    | )             |
| List Name       Last Name         Jane       Smith         Z I want to provide my contact information         Mailing Address       Mailing Address 2         123 Steel Way                                                                                                    |               |
| Xisx ct.3/9       Detets         First Name       I uast Name         Jane       Smith         I want to provide my contact information         Mailing Address       Mailing Address 2         123 Steel Way       Image: City         Object       State or Province         Vestington       District of Columbia         Country       Image: Columbia         United States       Phone Number         Frail Address       Phone Number         Fax Number       Fax Number                                                                                                    |               |

Step 4d. Continued: Submit Information.

| Your Voice in Federal Decision-Making                                                                  |                                                                                                    | Advanced Set                            |  |  |
|----------------------------------------------------------------------------------------------------|----------------------------------------------------------------------------------------------------|-----------------------------------------|--|--|
| You are commenting on:                                                                                 |                                                                                                    |                                         |  |  |
| The Bureau of Industry and Security (BIS) Other:<br>For related information, Open Docket Folder 🐨      | - Stainless products - HTS                                                                                                    | \$ 7304413015                           |  |  |
| 2 Your Preview                                                                                         | • Your Information                                                                                                    | Your Preview     O     Your Receipt     |  |  |
| This is how your comment will appear on Regulations g                                                  | ov:                                                                                                    |                                         |  |  |
| Comment:<br>Please see the attached                                                                    |                                                                                                    |                                         |  |  |
| Uploaded File(s) (Optional)  • Uploaded File(s) (Optional)                                             |                                                                                                    | 4952 characters remaining               |  |  |
| This information will appear on Regulations.gov:                                                       | This information will not                                                                                                    | t appear on Regulations.gov:            |  |  |
| First Name:<br>Jane                                                                                    | Mailing Address:<br>123 Steel Way                                                                                                    | ZIP/Postal Code:<br>20230               |  |  |
| Last Name:<br>Smith                                                                                    | City:<br>Washington                                                                                                    | Email Address:<br>jane@emailaddress.com |  |  |
|                                                                                                    | Country:<br>United States                                                                                                    | Phone Number:<br>555-555-555            |  |  |
|                                                                                                    | State or Province:<br>DC                                                                                                    |                                         |  |  |
| You are filing a document into an official docket. Any per<br>(s) may be publicly viewable on the web. | You are filing a document into an official docket. Any personal information included in your comment and/or uploaded attachment<br>(s) may be publicly viewable on the web. |                                         |  |  |
| ☑ / read and u                                                                                         | ✓ I read and understand the statement above.                                                                                                    |                                         |  |  |

NOTE:

• All rebuttal materials must be submitted within the 7-day rebuttal period. You can find the submission deadline below the "Comment Now!" button for the Exclusion Request. However, please note that the regulations.gov page title will indicate the *type* of comment period:

| <b>Comment Period</b> | Naming Convention                                | Duration |
|-----------------------|--------------------------------------------------|----------|
| Objection             | [Requestor]-[Product]-[HTSUS]                    | 30 days  |
| Rebuttal              | Rebuttal Period-[Requestor]-[Product]-[HTSUS]    | 7 days   |
| Surrebuttal           | Surrebuttal Period-[Requestor]-[Product]-[HTSUS] | 7 days   |

## V. CONFIRM

Step 5. Save your tracking number. Email yourself a receipt of your submission.

|                    | Voice in Federal Decision-Making                                                            |                                                                                                    | Advanced Sea                                                                                                    |  |  |
|--------------------|---------------------------------------------------------------------------------------------|----------------------------------------------------------------------------------------------------|----------------------------------------------------------------------------------------------------|--|--|
| 1                  | Your comment was submitted succes                                                           | sfully!                                                                                                    |                                                                                                    |  |  |
| The Bu<br>For rela | treau of Industry and Security (BIS) Other:                                                 | - Stainless products - HTS                                                                                                    | 7304413015                                                                                                    |  |  |
| 3                  | Your Receipt                                                                                | Your Information                                                                                                    | Your Preview O Your Receipt                                                                                                    |  |  |
|                    | Your Comment Tracking Number: 1k2-92kf-87bq                                                 | Your comment may be a<br>once the agency has rev<br>dependent on agency pu<br>policies/procedures and<br>tracking number to find<br>comment. | riewable on Regulations.gov<br>iewed it. This process is<br>iblic submission<br>processing times. Use your<br>out the status of your |  |  |
|                    | jane@emailaddress.com Email Receipt 3                                                       |                                                                                                    |                                                                                                    |  |  |
|                    | Your comment:                                                                               |                                                                                                    |                                                                                                    |  |  |
|                    | Comment:<br>Please see the attached single objection filing.<br>Uploaded File(s) (Optional) |                                                                                                    |                                                                                                    |  |  |
|                    | Jdsx: success                                                                               |                                                                                                    |                                                                                                    |  |  |
|                    | This information will appear on Devulations and                                             | This information will not                                                                                                    | appear on Regulations.gov.                                                                                                    |  |  |
|                    | This information will appear on Regulations.gov.                                            |                                                                                                    |                                                                                                    |  |  |
|                    | First Name:                                                                                 | Mailing Address:                                                                                                    | ZIP/Postal Code:                                                                                                    |  |  |
|                    | First Name:<br>Jane                                                                         | Mailing Address:<br>123 Steel Way                                                                                                    | ZIP/Postal Code:<br>20230                                                                                                    |  |  |
|                    | First Name:<br>Jane<br>Last Name:                                                           | Mailing Address:<br>123 Steel Way<br>City:                                                                                                   | ZIP/Postal Code:<br>20230<br>Email Address:                                                                                          |  |  |
|                    | First Name:<br>Jane<br>Last Name:<br>Smith                                                  | Mailing Address:<br>123 Steel Way<br>City:<br>Washington                                                                                     | ZIP/Postal Code:<br>20230<br>Email Address:<br>jane@emailaddress.com                                                                 |  |  |

# VI. CONFIDENTIAL BUSINESS INFORMATION

**Step 6.** Email your CBI document to <u>232rebuttals@doc.gov</u> on the same day you submit your rebuttal on <u>www.regulations.gov</u>.

#### NOTES:

- Your email subject line must include the original Exclusion Request ID # (i.e., BIS-2018-000X-XXXXX).
- Your email body must include the 11-digit alphanumeric tracking number (i.e., XXX-XXXX-XXXX) you received from regulations.gov when you successfully submitted your rebuttal.
- Submit no more than five (5) pages of supporting CBI documentation via email.
- An adequate public version, adhering to the requirements outlined in the regulation, must simultaneously accompany the submission of each rebuttal form.
- If you do NOT file a public version of the CBI, Commerce will NOT consider your rebuttal to be submitted properly and will exclude it from the analysis.